# La commande institutionnelle.

Dans l'annexe du BO spécial N°1 du 22 Janvier2019 : Spé 635\_annexe\_10 63 432.

Il revient par 5 fois l'invitation à utiliser « Lors des activités expérimentales, il est possible d'utiliser les outils courants de captation et de traitement d'images, ainsi que les nombreux capteurs présents dans les smartphones. »

De plus, dans ces mêmes références institutionnelles, revient la recommandation :

« Dès qu'elle est possible, une mise en perspective des savoirs avec l'**histoire des sciences** et l'**actualité scientifique** est fortement recommandée.

« Par ailleurs, l'étude de la mécanique fournit d'excellentes opportunités de faire référence à l'histoire des sciences. Le fait de montrer qu'un même ensemble de notions permet de traiter des situations et des phénomènes d'échelles très diverses constitue un objectif de formation à part entière. »

Enfin, une large place est désormais réservée dans nos programmes aux calculs d'incertitudes :

« En complément du programme de la classe de seconde, celui de la classe de première introduit l'évaluation de type B d'une incertitude-type, par exemple dans le cas d'une mesure unique effectuée avec un instrument de mesure dont les caractéristiques sont données. Lorsqu'elle est pertinente, la comparaison d'un résultat avec une valeur de référence est conduite de manière qualitative ; un critère quantitatif est introduit dans le programme de spécialité physique-chimie de la classe de terminale.

De même, les incertitudes composées sont abordées en classe de terminale.

Logiciels et applications misent en œuvre :

- Frises chronologiques
- Latis Pro
- Format Factory
- Phyphox (inclinomètre, pendule)
- Tableur Régréssi

## Frise chronologique.

### Pourquoi?

La commande institutionnelle, dans l'annexe du BO spécial N°1 du 22 Janvier2019 : Spé 635\_annexe\_10 63 432, revient par deux fois sur la nécessité d'apporter un éclairage historique aux notions abordées.

- Dès qu'elle est possible, une mise en perspective des savoirs avec l'**histoire des sciences** et l'**actualité scientifique** est fortement recommandée.
- Par ailleurs, l'étude de la mécanique fournit d'excellentes opportunités de faire référence à l'histoire des sciences. Le fait de montrer qu'un même ensemble de notions permet de traiter des situations et des phénomènes d'échelles très diverses constitue un objectif de formation à part entière.

Aussi je vous propose suivre l'évolution du concept d'énergie.

Mon parti pris est d'axer mon travail sur l'évolution des idées de Galilée à Lagrange, père du théorème de l'énergie cinétique que nous utilisons aujourd'hui.

Ma posture est de relever chez tous ces chercheurs un point commun à travers les âges :

- En matière *d'énergie,* quelque chose demeure constant au cours du temps dans les systèmes conservatifs

Nous avons travaillé à partir des travaux de Roger BALIAN :

https://www.academie-sciences.fr/fr/Evolution-des-disciplines-et-histoire-des-decouvertes/lalongue-elaboration-du-concept-d-energie.html

Nous avons travaillé à partir de la revue d'histoire des sciences :

https://www.cairn.info/revue-d-histoire-des-sciences.htm#

Pour mettre en forme ce travail, je vous propose l'application en ligne : <u>http://www.frisechronos.fr/</u>

#### Le tableau de bord de Frise chronologique.

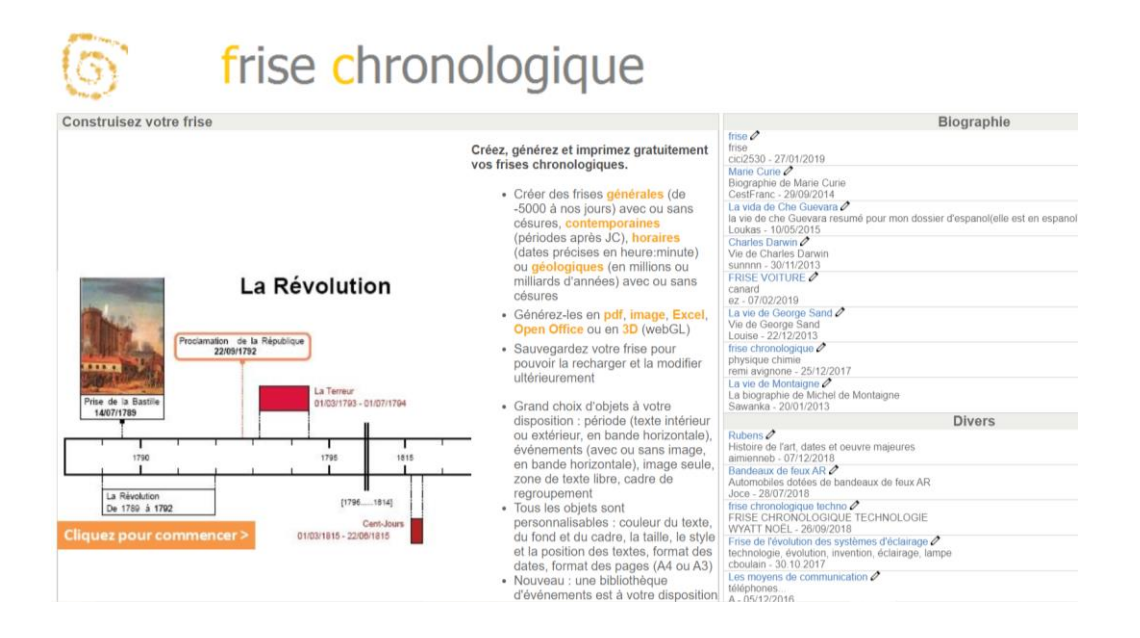

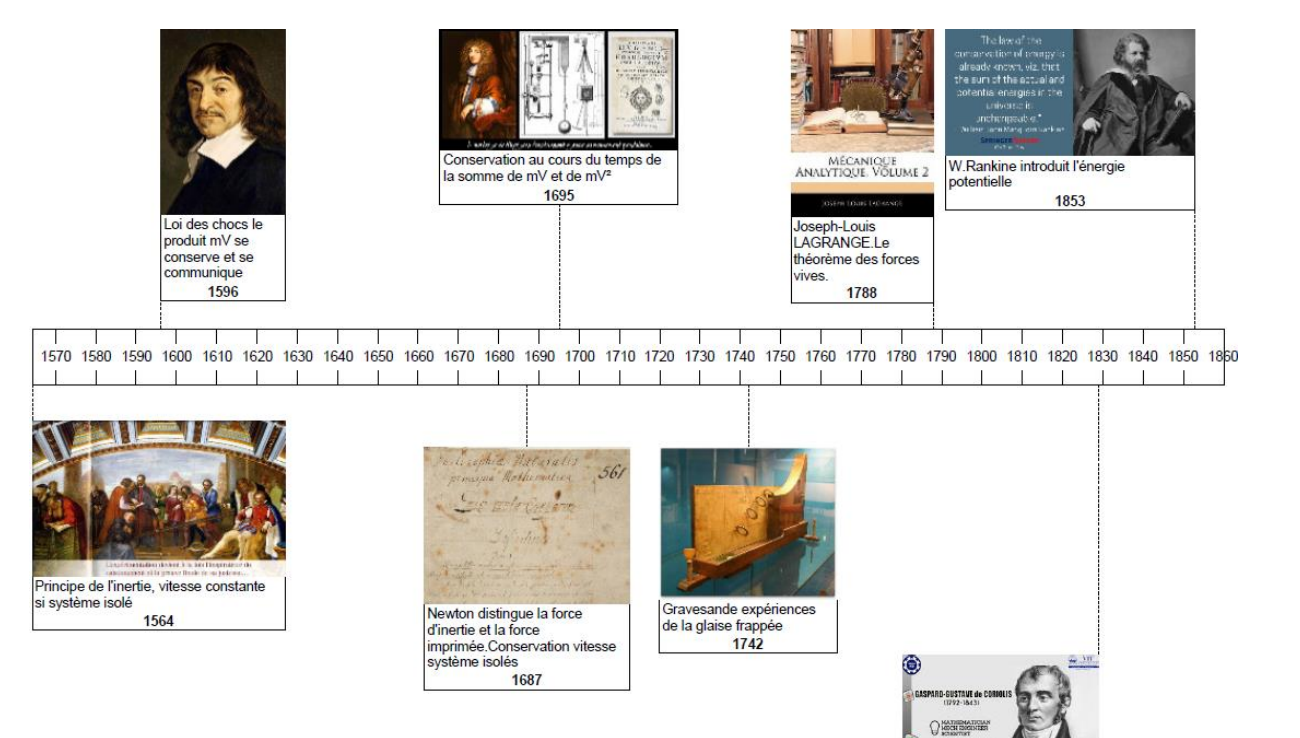

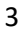

G-G de Coriolis interprete la demi force vive comme l'énergie cinétique et introduit le mot "travail"; 1829

### 2. Aspects énergétiques des phénomènes mécaniques.

Cette partie prolonge le thème « Mouvement et interactions » dont les situations d'étude peuvent être analysées du point de vue de l'énergie. Le travail des forces est introduit comme moyen d'évaluer les transferts d'énergie en jeu et le théorème de l'énergie cinétique comme bilan d'énergie, fournissant un autre lien entre forces et variation de la vitesse. Les concepts d'énergie potentielle et d'énergie mécanique permettent ensuite de discuter de l'éventuelle conservation de l'énergie mécanique, en particulier pour identifier des phénomènes dissipatifs.

### Notions abordées au collège (cycle 4)

Énergie cinétique, énergie potentielle (dépendant de la position), bilan énergétique pour un système simple, conversion d'un type d'énergie en un autre.

| Capacités exigibles                                              |  |  |  |
|------------------------------------------------------------------|--|--|--|
| Activités expérimentales support de la formation                 |  |  |  |
|                                                                  |  |  |  |
| Utiliser l'expression de l'énergie cinétique d'un système        |  |  |  |
| modélisé par un point matériel.                                  |  |  |  |
|                                                                  |  |  |  |
| Utiliser l'expression du travail $W_{AB}$ (F) = F.AB dans le cas |  |  |  |
| de forces constantes.                                            |  |  |  |
| Énoncer et exploiter le théorème de l'énergie cinétique.         |  |  |  |
|                                                                  |  |  |  |

Situation déclenchante :

Une boule de pétanque est lâchée, sans vitesse initiale, le long de la ligne de plus grande pente d'un plan incliné, faisant un angle  $\alpha$  avec l'horizontale.

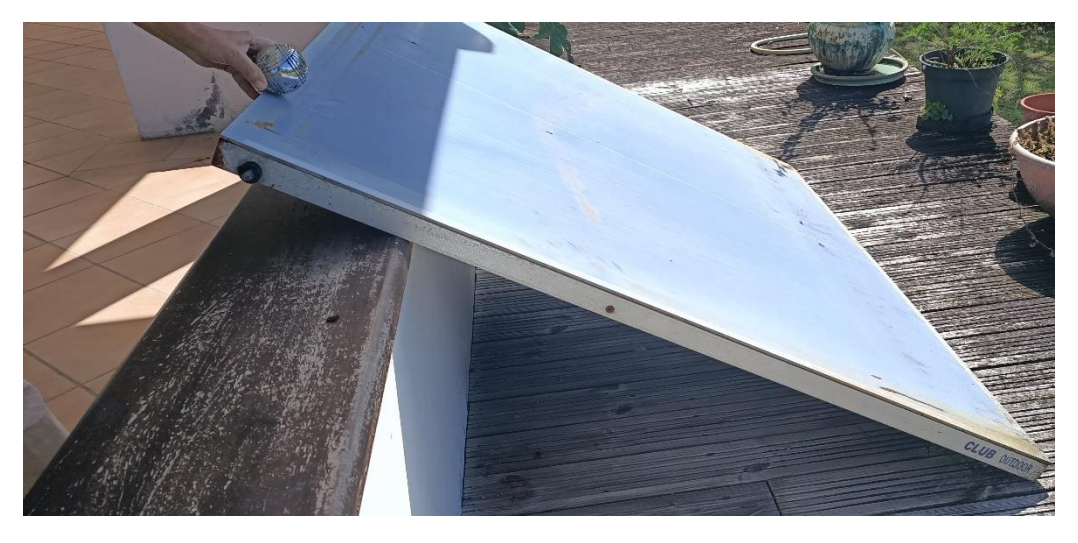

Le but :

Vérification expérimentale du théorème de l'énergie cinétique.

$$\sum W_{AB}\left(\vec{F}_{ext}\right) = \Delta E_{c\,(AB)}$$

Le lâché se faisant sans vitesse initiale on démontre que :

$$V_B = \sqrt{2.g.\sin(\alpha) AB}$$

Nous ferons donc, le calcul théorique de l'intensité de la vitesse en B, distant de A de 50 cm.

Puis nous déterminerons, expérimentalement, la vitesse de la boule de pétanque, quand elle aura parcouru la longueur AB = 50 cm.

Pour effectuer le calcul, il nous faudra connaître aussi «  $\alpha$  » et « g ».

### Latis pro

Qu'est-ce que Latis Pro ?

- C'est un gratuiciel, qui reste gratuit tant que l'on ne fait pas d'acquisition de mesure d'expérience une clé est d'ailleurs fournie pour utiliser ce freeware dans ce cadre. La clé est : « LTP 111 222 333 ». On peut télécharger ce logiciel à : <u>https://www.gratuiciel.com/telecharger/latis-pro-49658.html</u>
- C'est la version v5.05.30.
- Il est impossible de l'installer sur Mac à : <u>http://www.lyc-joliotcurie.ac-aix-marseille.fr/spip/spip.php?article1002</u>
- Des fiches d'utilisation sont disponibles sur : <u>http://materiel-physique.ens-</u> <u>lyon.fr/BDD/job/INFO/LogENSL/NOTICE/Modemploi\_LatisPro.pdf</u> et :
- <u>http://yb-isn.fr/ts4/wp-content/uploads/2015/08/manuel-dutilisation\_latispro.pdf</u>
- Latis-Pro est développé par :
- http://eurosmart.biz/logiciels/8-latis-pro.html
- Les élèves pourront télécharger la version découverte sur : <u>http://eurosmart.biz/sav/support-mise-a-jour-et-evaluations-latis/#latis</u>

# Comment télécharger Latis-Pro «découverte» ?

http://eurosmart.biz/sav/support-mise-a-jour-et-evaluations-latis/#latis

| Télécharger                                                                                                    |         |                                                                           |
|----------------------------------------------------------------------------------------------------|---------|---------------------------------------------------------------------------|
| Ouverture de I-Latis-5.6.25.0.exe                                                                                                    | ×       |                                                                           |
| Vous avez choisi d'ouvrir :                                                                                                    |         |                                                                           |
| <ul> <li>I-Latis-5.6.25.0.exe</li> <li>qui est un fichier de type : Binary File (112 Mo)<br/>à partir de : http://www.eurosmart.biz</li> <li>Voulez-vous enregistrer ce fichier ?</li> <li>Enregistrer le fichier</li> </ul> | Annuler | Par défaut le logiciel se trouve dans le répertoire<br>« téléchargement » |

Pour la rubrique organisation : mettre ses initiales par exemple :

| 🙀 Installation - Latis                                                                  | -     |     | $\times$ |
|-----------------------------------------------------------------------------------------|-------|-----|----------|
| Informations sur l'Utilisateur<br>Veuillez saisir les informations qui vous concernent. |       |     | $\star$  |
| Nom d'utilisateur :                                                                     |       |     |          |
| Conscisation -                                                                          |       |     |          |
| PHEM                                                                                    |       |     |          |
|                                                                                         |       |     |          |
|                                                                                         |       |     |          |
|                                                                                         |       |     |          |
|                                                                                         |       |     |          |
| < Précédent Suiv                                                                        | ant > | Ann | der      |

Choisir Latis-Pro

| stanacion - Laos                                       |                           |     |
|--------------------------------------------------------|---------------------------|-----|
| omposants à installer                                  |                           |     |
| Quels composants de l'application souhaitez-vous insta | der ?                     |     |
| Sélectornez les composants que vous désirez installer  | ) décochez les composants | que |
|                                                        | 33                        | -   |
| Installation de Latis-Bio                              | 57,9                      | Mo  |
| Distalation de Latis-Junior                            | 71,5                      | Mo  |
| Installation de Latis PLP                              | 72,3                      | Mo  |
|                                                        |                           |     |
|                                                        |                           |     |
| Les composants sélectionnés nécessitent au moins 77,   | 7 Mo d'espace disponible. |     |
| - Public                                               |                           | -   |
|                                                        |                           |     |

Choisir version découverte dans ce cas pas besoin de clé d'installation.

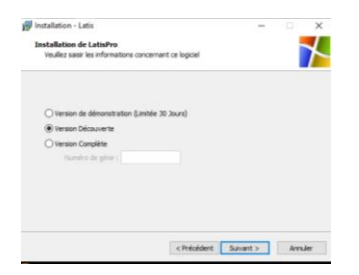

Choisir : ne pas créer de dossier dans le menu démarrer

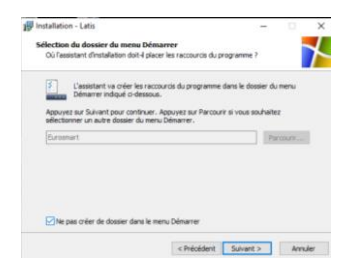

Pour plus de commodité, créer, par contre l'icône sur le bureau :

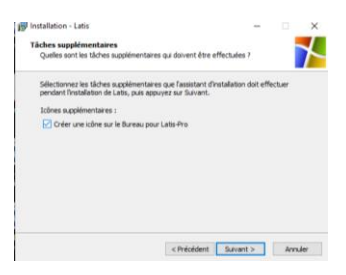

Et « Terminer »

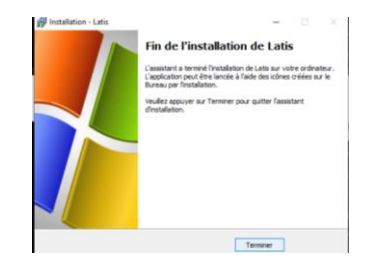

Au lancement, on voit :

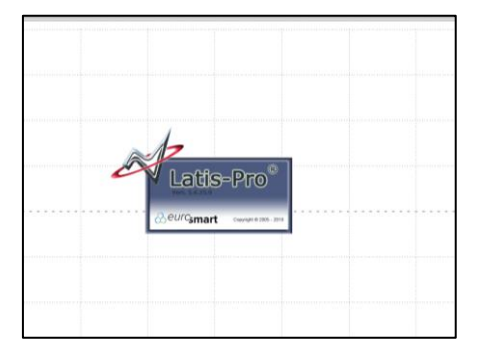

Il faut cliquer sur le rectangle bleu-violet pour débloquer le logiciel qui vous informe alors que vous avez une version « bridée », mais qui fait parfaitement l'affaire pour notre travail.

Le numéro de série est celui de la version Découverte Certaine fonctions ne sont pas disponnible (Ex : Acquisition) OK

Cliquer « OK » et c'est parti !

# Convertir les vidéos de notre portable au format « AVI »

Problématique :

Latis-Pro, en tant que logiciel de pointage, ne prend en charge que le format AVI. Par contre, les portables, aujourd'hui très performants, n'utilisent pas ce format.

Nous devons donc utiliser un convertisseur qui fera cette opération.

Nous proposons donc Format Factory V5.1.0.0 qui est un freeware, très intuitif, développé par Free Time téléchargeable à :

http://www.pcfreetime.com/formatfactory/index.php?language=fr

Outre le fait de proposer de nombreux formats, une fonction de montage, facile à manipuler est disponible...

Comment faire pour transférer la vidéo capturée sur mon smartphone vers mon ordinateur ?

Une manière de solution peut être de s'envoyer à soi-même la vidéo par mail, que l'on ouvre alors sur un ordinateur.

On a alors quelque chose qui ressemble a :

| VID20200406110156.mp4 | 06/04/2020 11:06 | Fichier MP4 | 4 064 Ko |
|-----------------------|------------------|-------------|----------|
|                       |                  |             |          |

Après conversion on obtient :

| VID20200406110156.avi 06/04/2020 11:06 Fichier AVI 2 406 | Ко |
|----------------------------------------------------------|----|
|----------------------------------------------------------|----|

Le convertisseur a donc changé à la fois la taille de la vidéo qui passe de 4 064 Ko à 2 406 Ko mais surtout du format mp4 au format avi.

Lançons le programme et fermons la boîte de dialogue de mise à jour !

| Image: Subset of the subset of the subset of th            |                        | Video                       | Aperçu Source                                                                                                    | Destination / Etat de la conversion |
|----------------------------------------------------------------------------------------------------|------------------------|-----------------------------|----------------------------------------------------------------------------------------------------|-------------------------------------|
| A Alad action file is pdf     Appare     Appare         | -> MP4 -> M            | KV -> GIF                   | verten O formatifactory 5.1.8.0 V1.14.2 503.328 V1.14.2 503.328                                                                                                    | _ ×                                 |
| Fundion videlo & Clip     Fundion videlo & Clip     Multiplexa     Fundion videlo & Clip     Supprimer le filigrane     Formanistramant / Kérzan     Formanistramant / Kérzan     Formanistramant / Kérzan     Formanistramant / Kérzan     Formanistramant / Kérzan                                                                                                    | -> AVI FLV MOV         | -> Apparei                  | 2. Added picture file to POF<br>3. Added picture file to POF<br>4. Added autor file to TOT<br>5. Small the log of Davard (lackkinite) in aspect ratio<br>5. Junit the log of Davard (lackkinite) in aspect ratio<br>5. Junit the Stream to Institut automatic                                                                                                    |                                     |
| Fat Clip Supprimer le filigrane                                                                                                    | Fusion vidéo & Clip    | Multiplexa                  | <ul> <li>States to their an end of particular strength</li> <li>States and the strength</li> <li>States and the strength</li> <li>States and th</li></ul> |                                     |
| Fast Clip Supprimer le filigrane<br>Forsaniettamant d'érran<br>Leoronat Dia<br>Auto<br>Doument<br>Perphinger KOM DPD/D2D30                                                                                                    | ***                    | /                           | 0%                                                                                                    |                                     |
| Enranistramant Alarran Auto Enranistramant Alarran Auto Enranistramant Alarran Enranistra Enranistramant Enranistramant Enrani | Fast Clip Supp         | rimer le filigrane          | Check new version on startup                                                                                                    | Site Web                            |
| Note:<br>Nage:<br>Decement<br>Pergeheinger KOM 20/02/05/0                                                                                                    | Enranistrament d'àcrai | n Format Pla                | Cared 🦘                                                                                                    | Download                            |
| Decoment<br>Pergeheinger KOM 20/02 (20)                                                                                                    |                        | Image                       |                                                                                                    |                                     |
| Perpherapur ROM.DVD/CD/SD                                                                                                    |                        | Document                    |                                                                                                    |                                     |
|                                                                                                    |                        | Périphérique ROM/DVD(CD\/SO |                                                                                                    |                                     |

| FormatFactory X64 5.0.1<br>SECHE HABILLAGE LANGUE OPTIONS AID | <b>٤</b>                                |                    |               |
|---------------------------------------------------------------|-----------------------------------------|--------------------|---------------|
| Dossier de destination (O) Options                            | Supprimer 🔀 Efforer fa inte 🌆 Arrêter i | Aperçu             | Web           |
| -> MP4 -> MKV                                                 | -> GIF -> WebM                          | 2                  |               |
| -> AVI FLV MOV                                                | -> Appareil Mobile                      |                    |               |
| Fusion vidéo & Clip                                           | Multiplexag Rogner                      |                    |               |
| Fast Clip Supprimer                                           | ane                                     |                    |               |
| Enregistrement d'écran                                        | Player                                  |                    |               |
| Video Downloader                                              |                                         | 2                  |               |
|                                                               | Aud<br>Image<br>Document                |                    |               |
| Périphéri                                                     | Utilitaires                             |                    |               |
|                                                               |                                         |                    |               |
|                                                               |                                         | \                  |               |
|                                                               |                                         | $\backslash$       |               |
|                                                               | Cliquer ici po<br>conversion v          | our choi:<br>/oulu | sir le format |

### La machine répond :

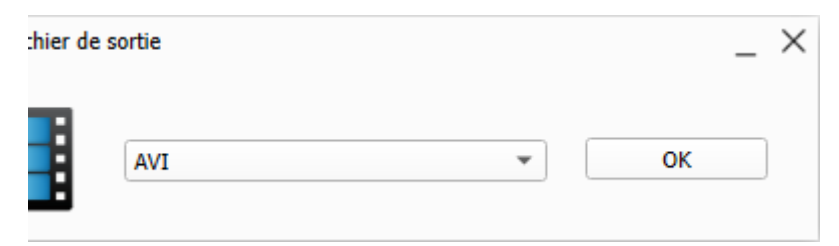

Cliquer sur OK et sélectionner

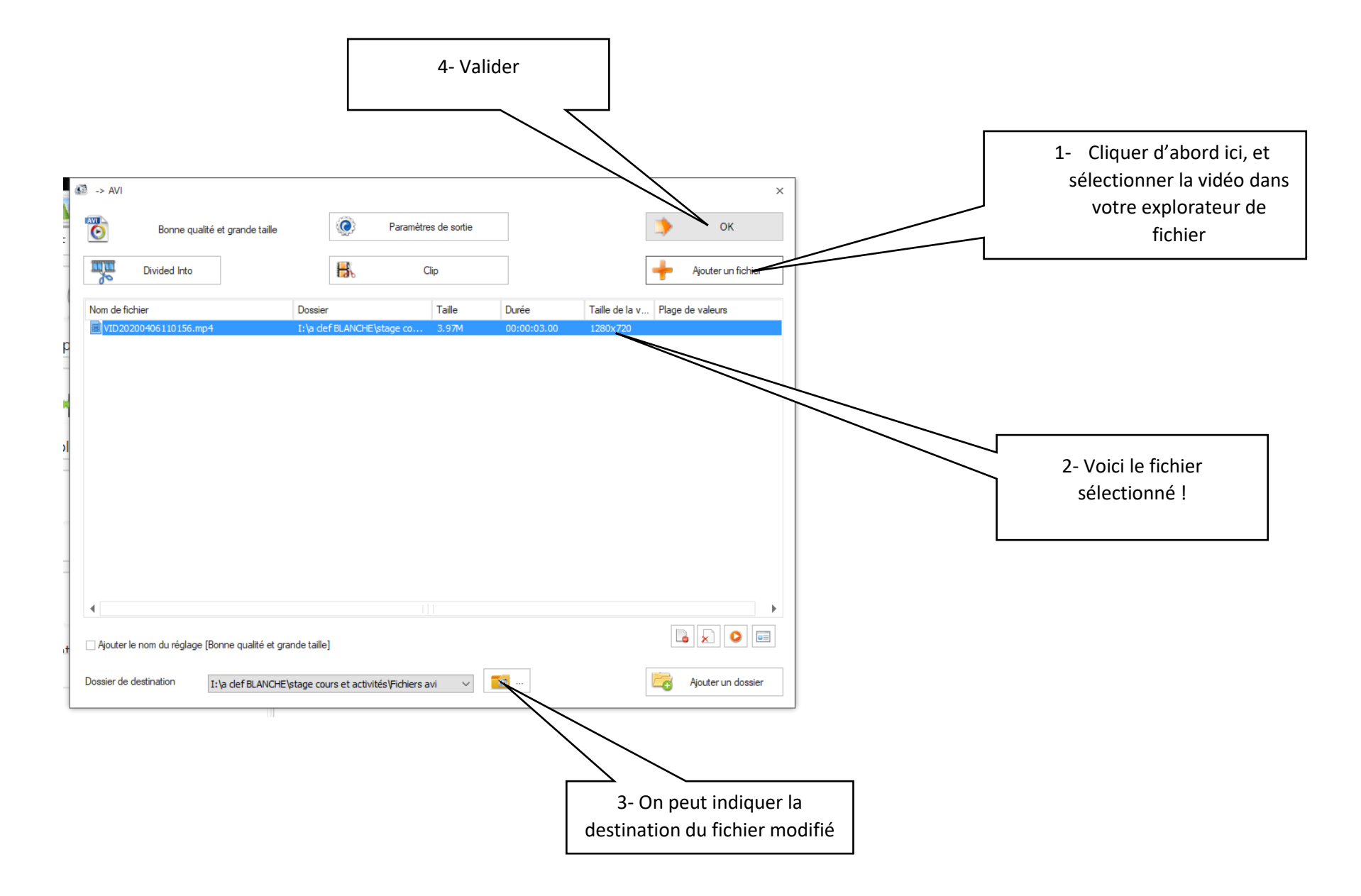

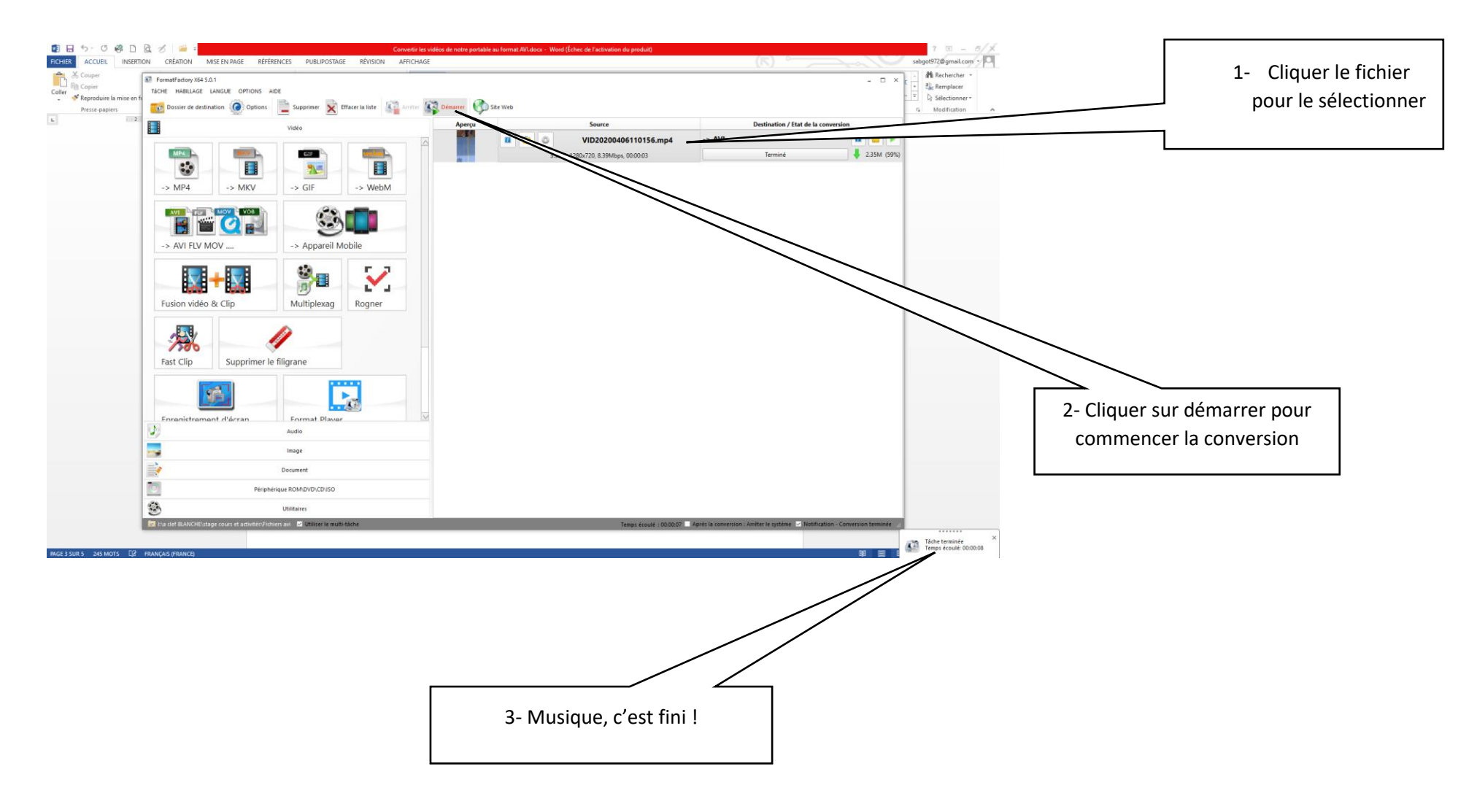

## Utilisation de Latis Pro

1- Ouvrir la vidéo dont on veut faire le pointage :

Edition-Analyse de séquences vidéo :

| 0        |         |        |                 |                |                   |          |      |      |
|----------|---------|--------|-----------------|----------------|-------------------|----------|------|------|
| Fichier  | Traiten | nents  | <u>E</u> dition | <u>O</u> utils | E <u>x</u> écuter | Fenêtres | Aide |      |
| 🗋 💆      | 6       |        | 🌍 Fe            | uille de r     | notes             |          | ě    | ?    |
| Paramètr | es      | -      | 🚺 Ar            | alyse d        | e séquence        | esvidéos | DE   |      |
| $\Box$   | )       |        | Ма              | irqueurs       | d'acquisiti       | on       |      | <br> |
|          | -       | Ac     | quisition       | _              | _                 |          |      |      |
| Entrées  | Analog  | giques |                 | -              | *                 | 7,5      |      | <br> |

2- Cliquer alors sur Fichier pour ouvrir l'explorateur...

| Entrées Analogiques                                                                                                    |                  |                                                                                                    |                    |
|----------------------------------------------------------------------------------------------------|------------------|----------------------------------------------------------------------------------------------------|--------------------|
| Mode différentiel                                                                                                    |                  | Ouvrir un fichier 🐹 🛌                                                                                                    |                    |
| 1         5           2         6           3         7           4         8           Apputer les courbes         Acquisition |                  | Perso     Image: Constraint of the second of the second of t                      | Vidéos : « Perso » |
| Temporele vulse politi XY   Abscisse Clavier Trirage Nom Unté Abscisse Instrumentée Entrée                                      |                  | IPTScemeorewith     IPTScemeorewith     I |                    |
| Ordonnée Clavier<br>Nombre d'ordonnée(s)<br>Definir les ordonnées clavier                                                       |                  |                                                                                                    |                    |
|                                                                                                    | Fichiers Lecture |                                                                                                    | Fichiers           |
| AUCUNE CENTRALE                                                                                                    | Fenêtre n°1      |                                                                                                    |                    |
| E                                                                                                    |                  |                                                                                                    |                    |
| Taper ici pour recherch                                                                                                    | er               | 🖽 🤮 🦮 🏥 🚘 😆 😻 🐲 🌆 💶 🚇 💿                                                                                                    |                    |

Remarque, on trouve par défaut des vidéos préinstallées dans le logiciel.

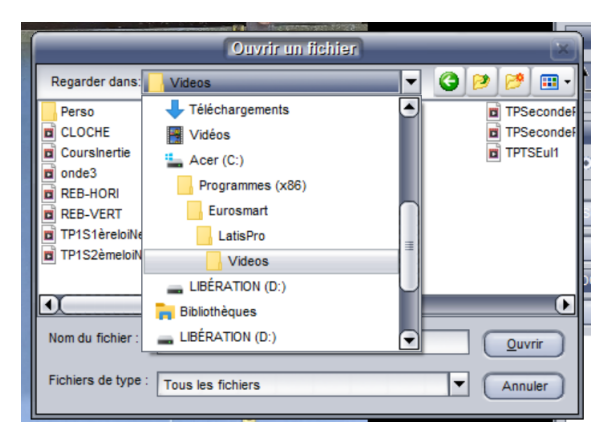

De même les tableaux et graphiques seront enregistrés dans le dossier : « Travail »

|                                                                                                   | Ouvrir un fi   | chien | <u>ک</u> |
|---------------------------------------------------------------------------------------------------|----------------|-------|----------|
| Regarder dans                                                                                     | lisPro         | - 3   | 10 00 🖽  |
| Aide «/ LatisF<br>Data<br>exemples<br>locale<br>ObjetCom<br>SKIN<br>Travail<br>UpdateV5<br>Videos | iro            |       |          |
| Nom du fichier : TP1                                                                              | Schutvert.avi  |       | Quvrir   |
| Fichiers de type : Tou                                                                            | s les fichiers |       | Annuler  |

3- Le pointage

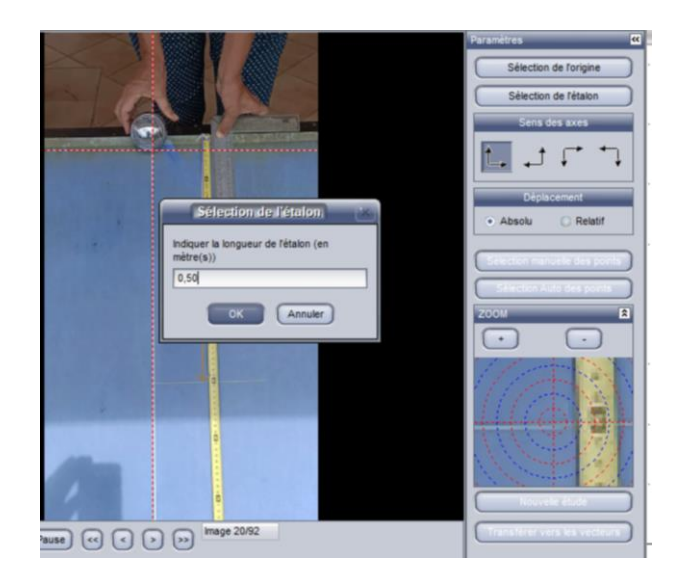

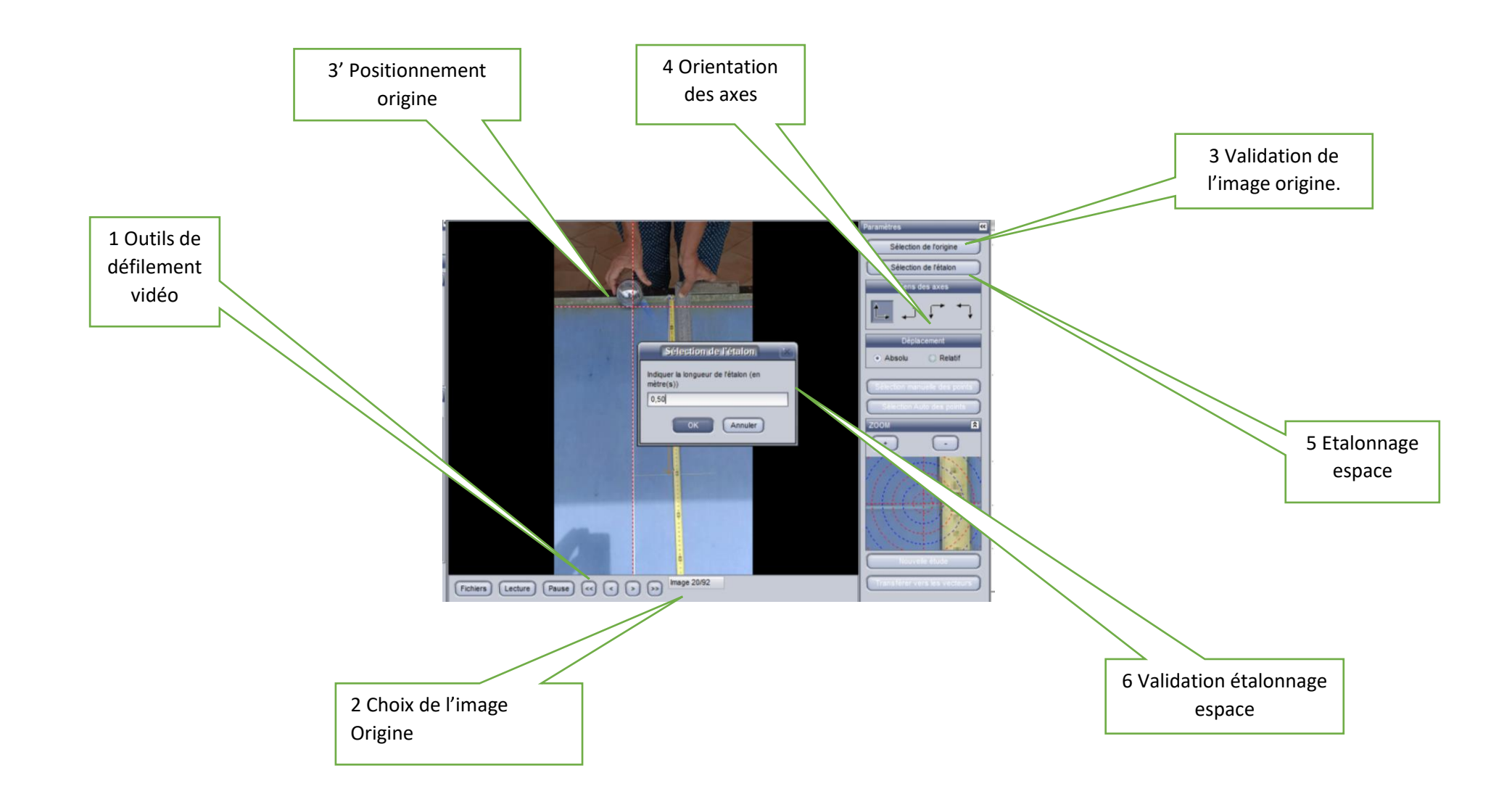

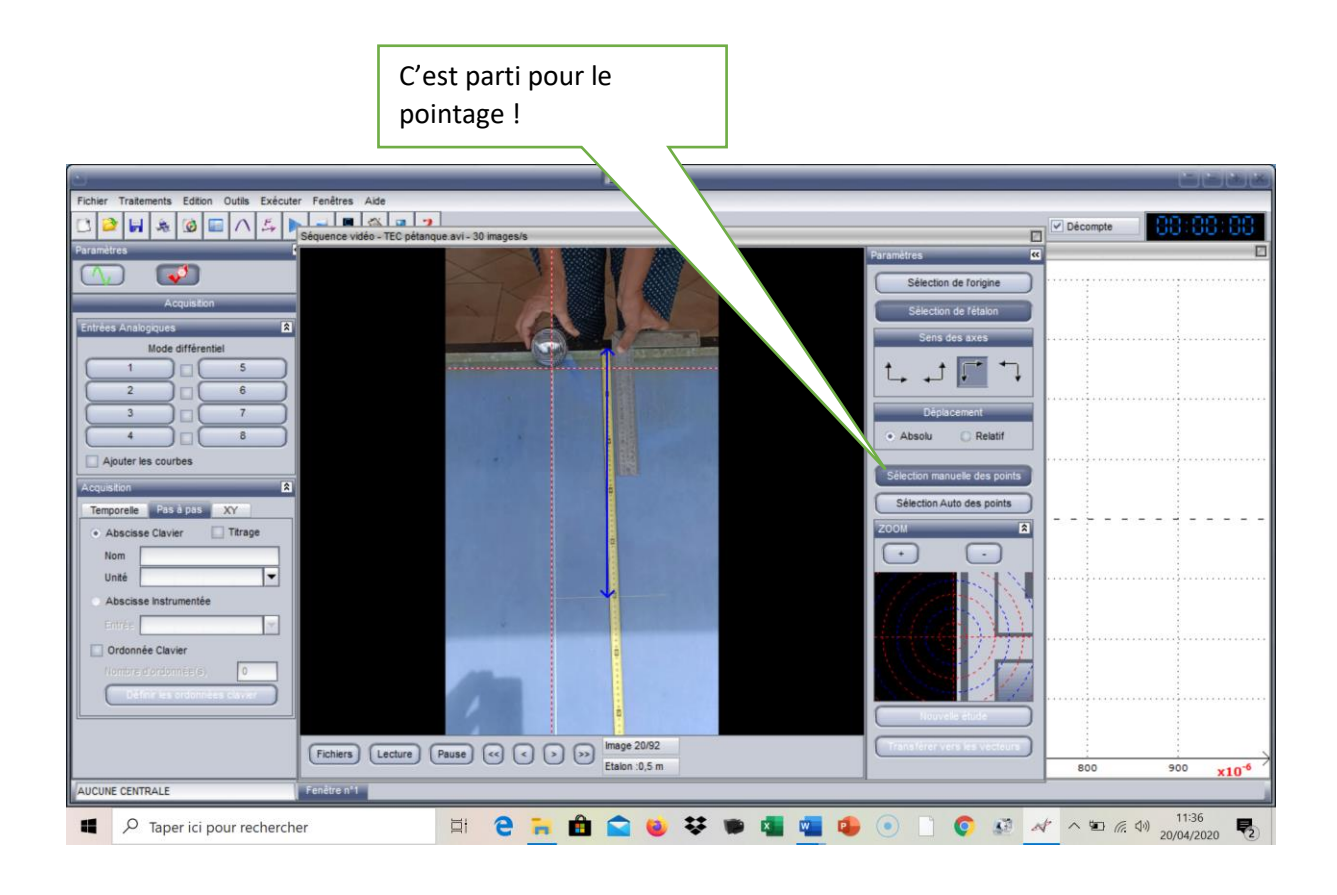

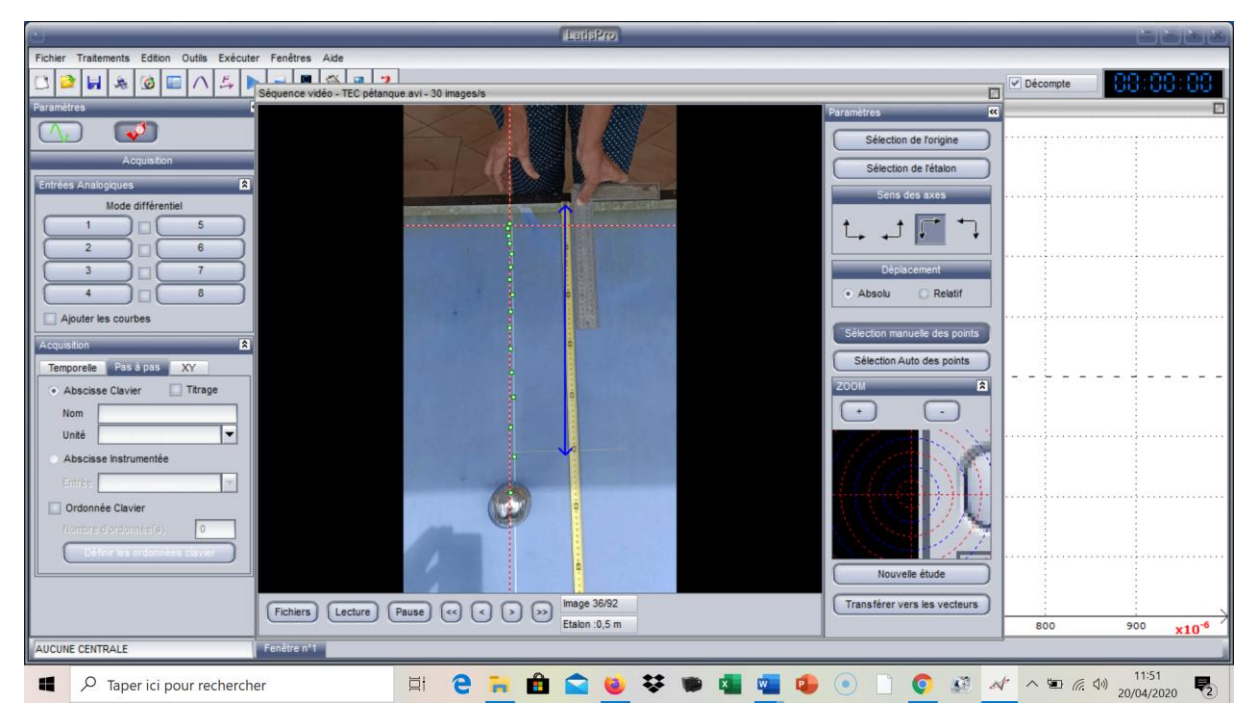

A chaque clic gauche la vidéo avance d'un trentième de seconde.

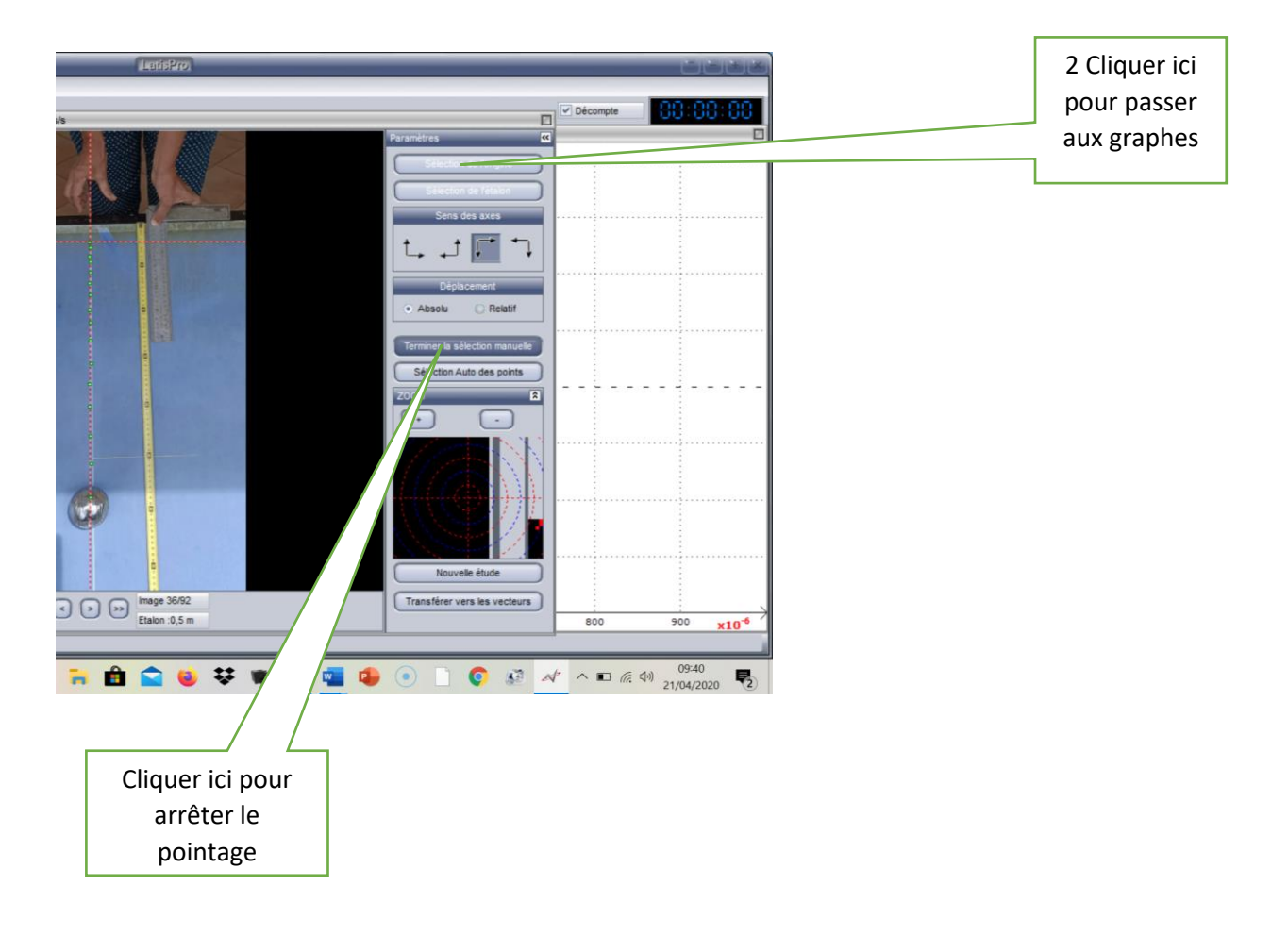

### Obtention des graphes

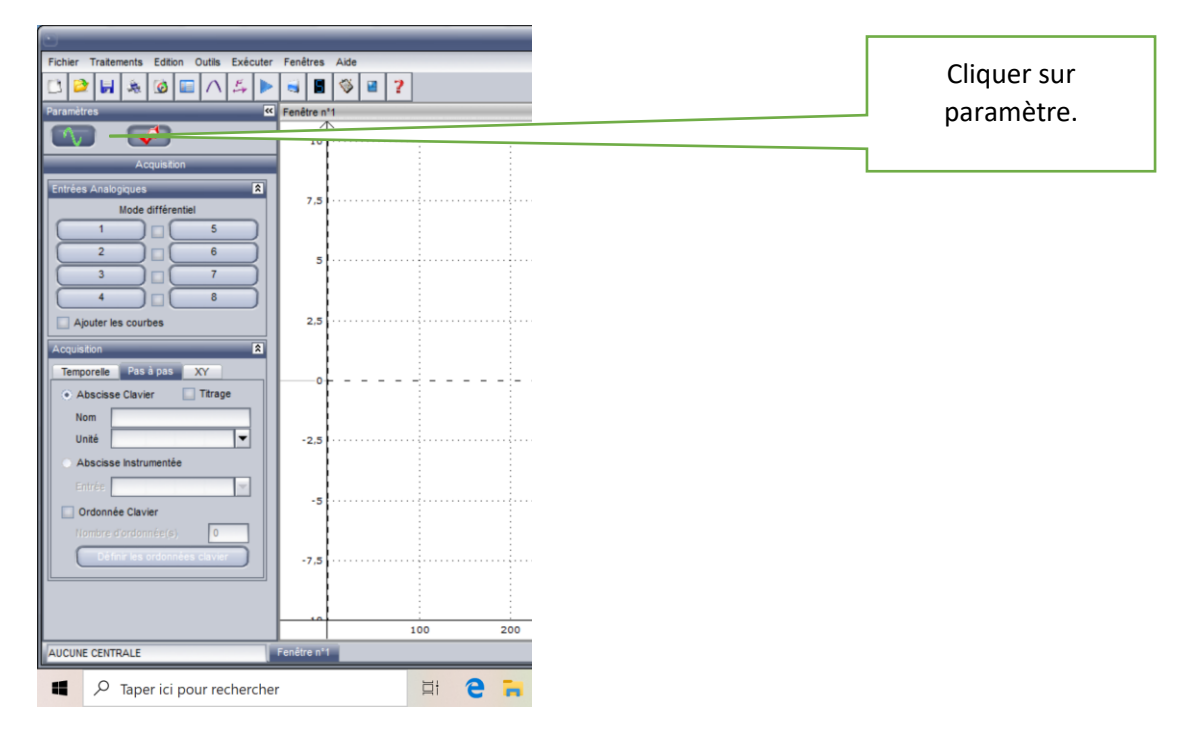

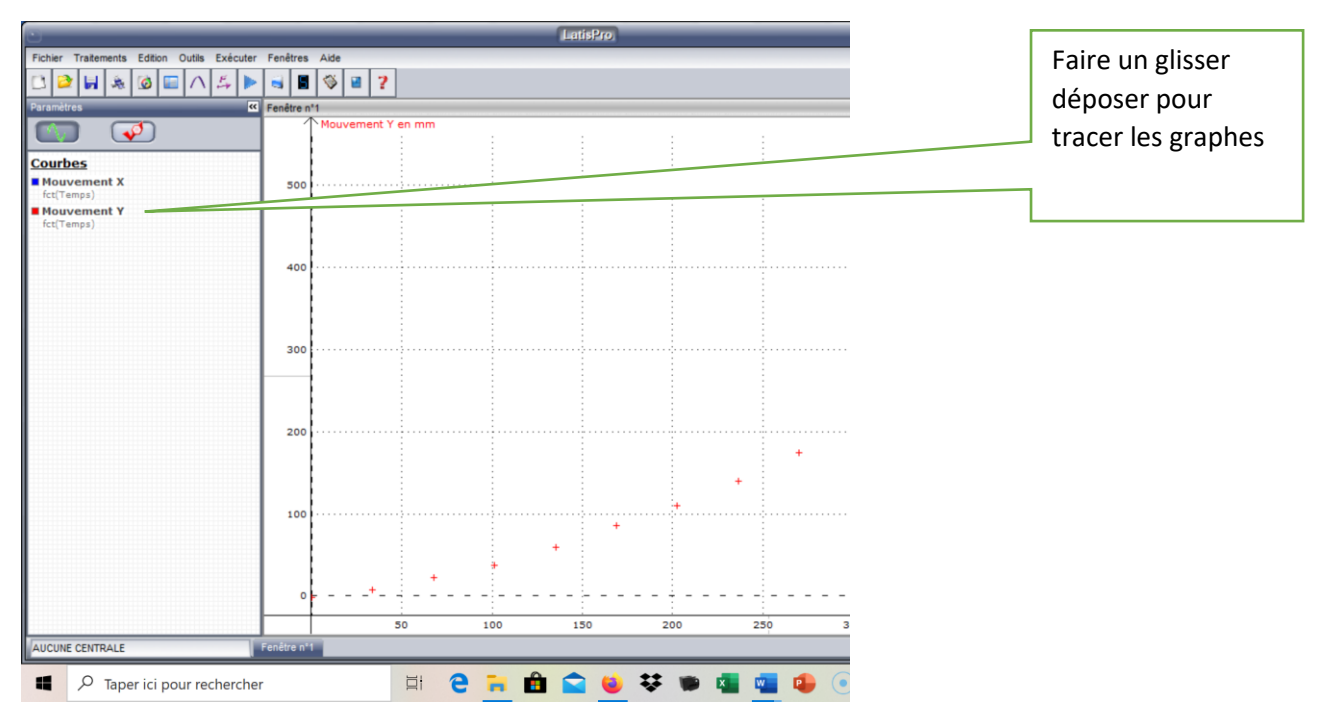

Modéliser

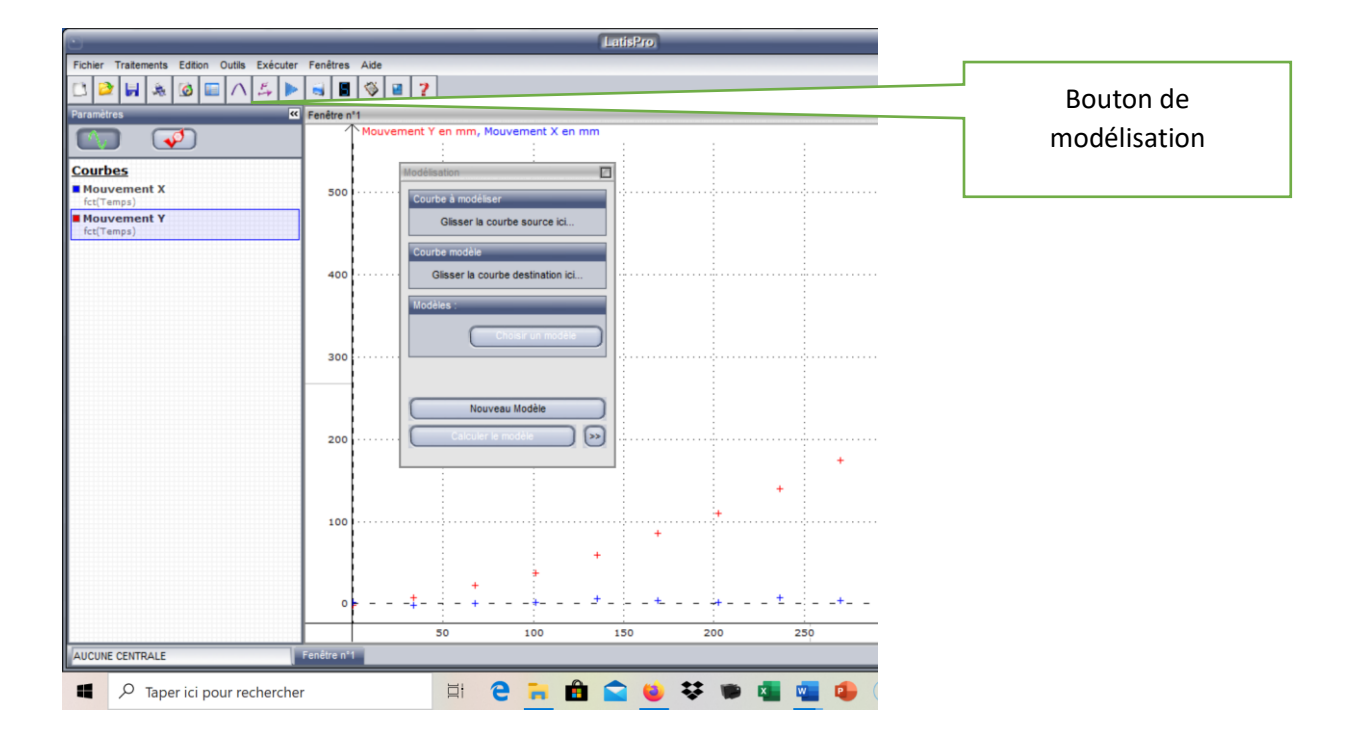

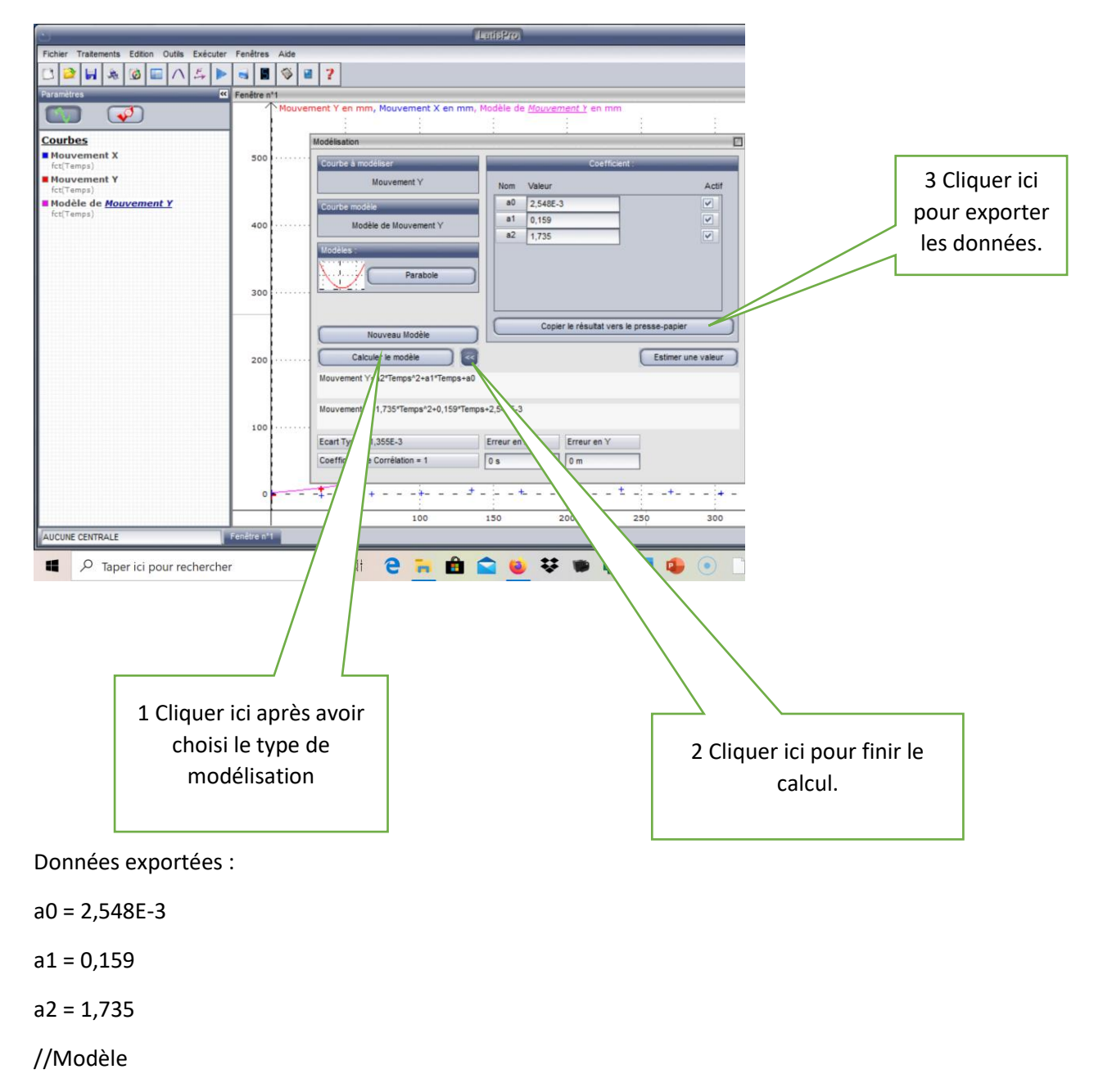

Mouvement Y=a2\*Temps^2+a1\*Temps+a0

#### Etablir la courbe de vitesse :

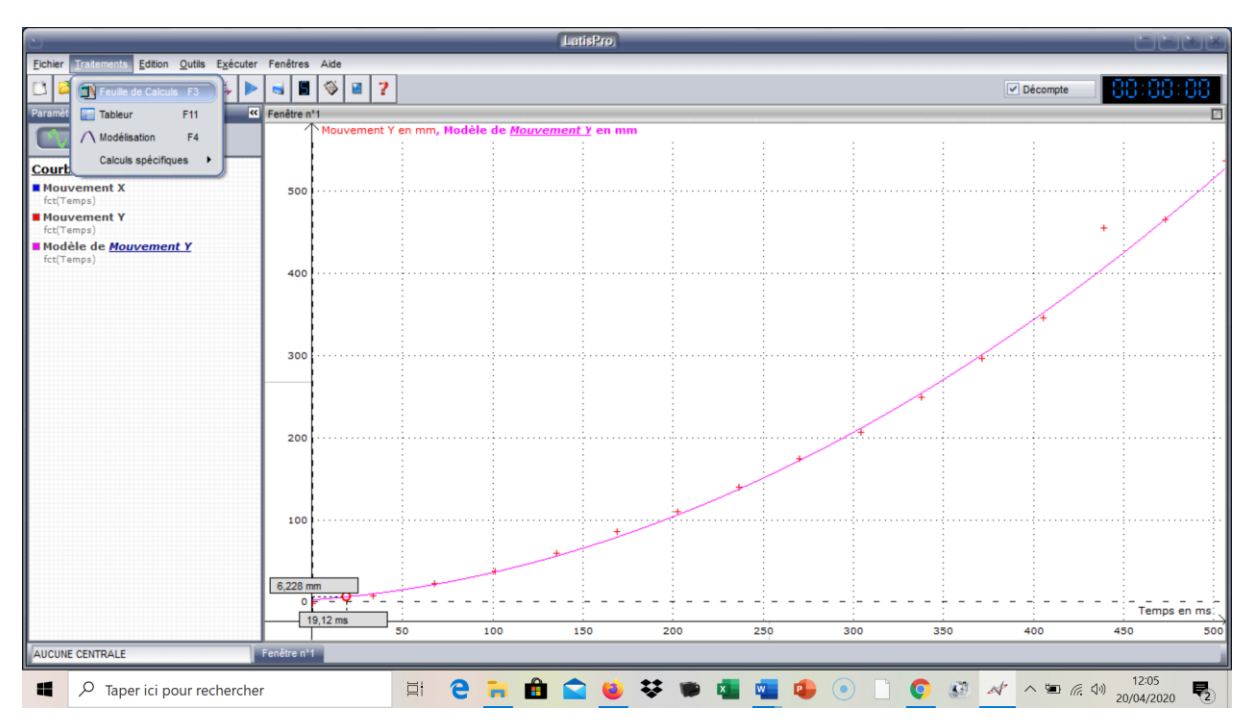

On utilise alors la fonction : « deriv »

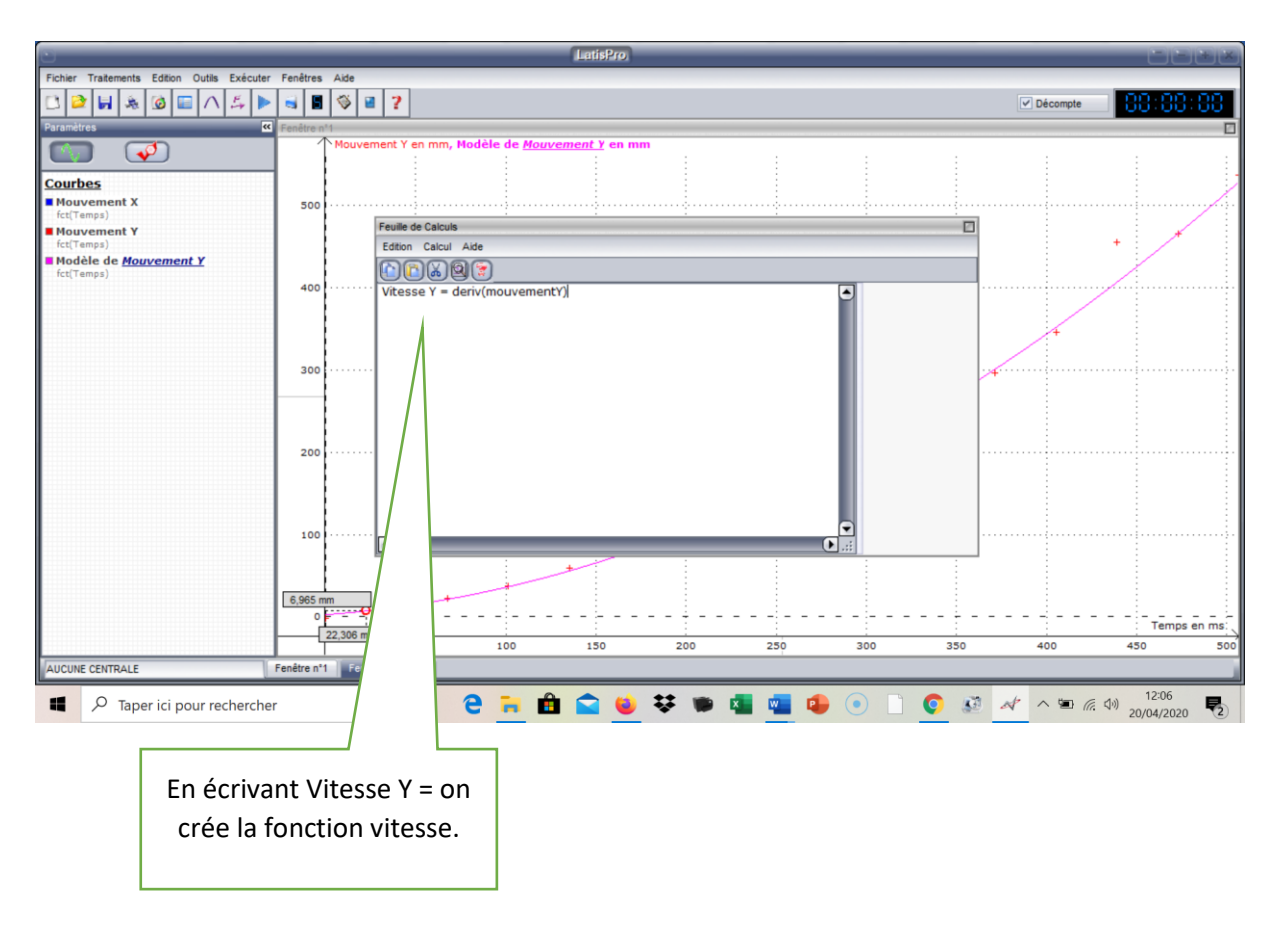

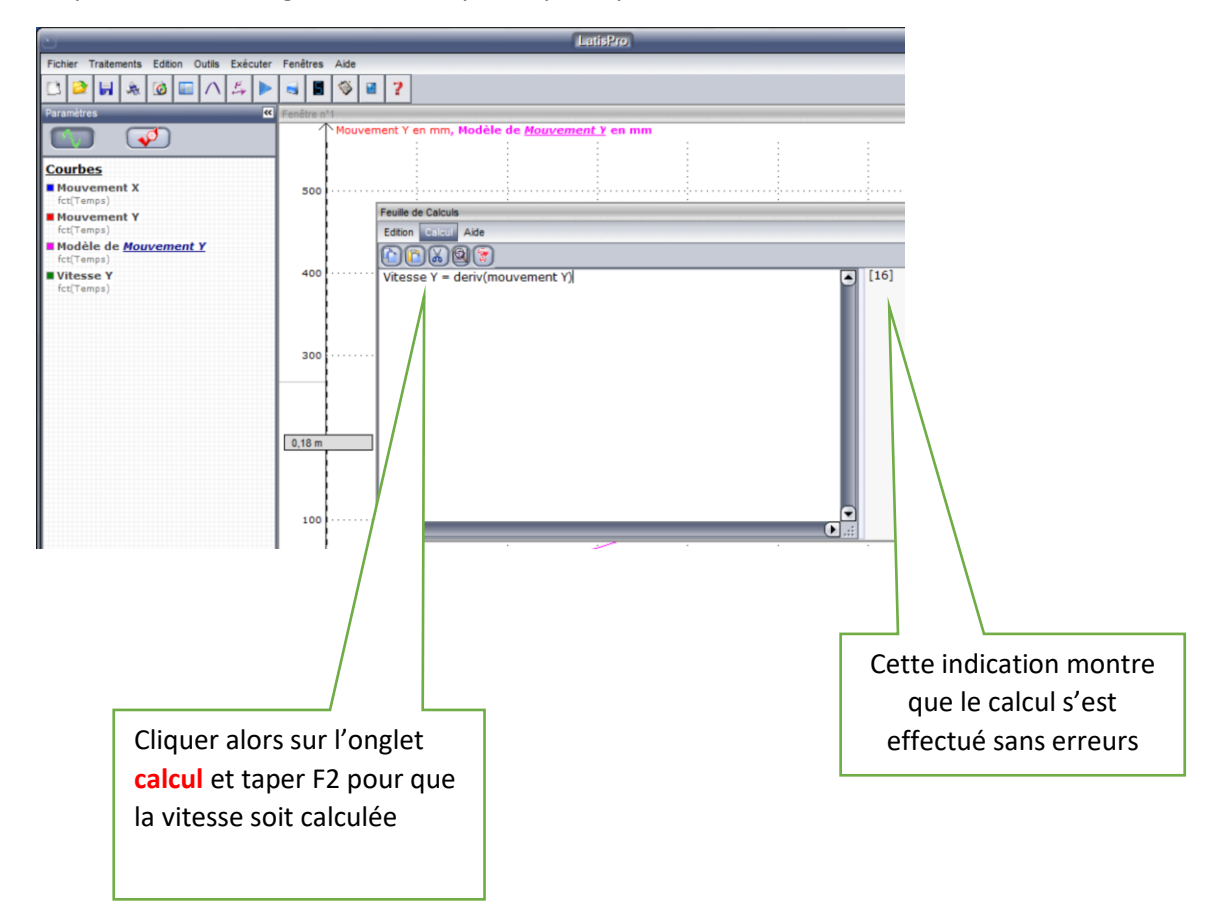

Cliquer alors sur l'onglet calcul et taper F2 pour que la vitesse soit calculée.

On peut maintenant, grâce aux courbes, connaitre la date qui correspond à la position 50 cm. On trouve : t = 574 ms

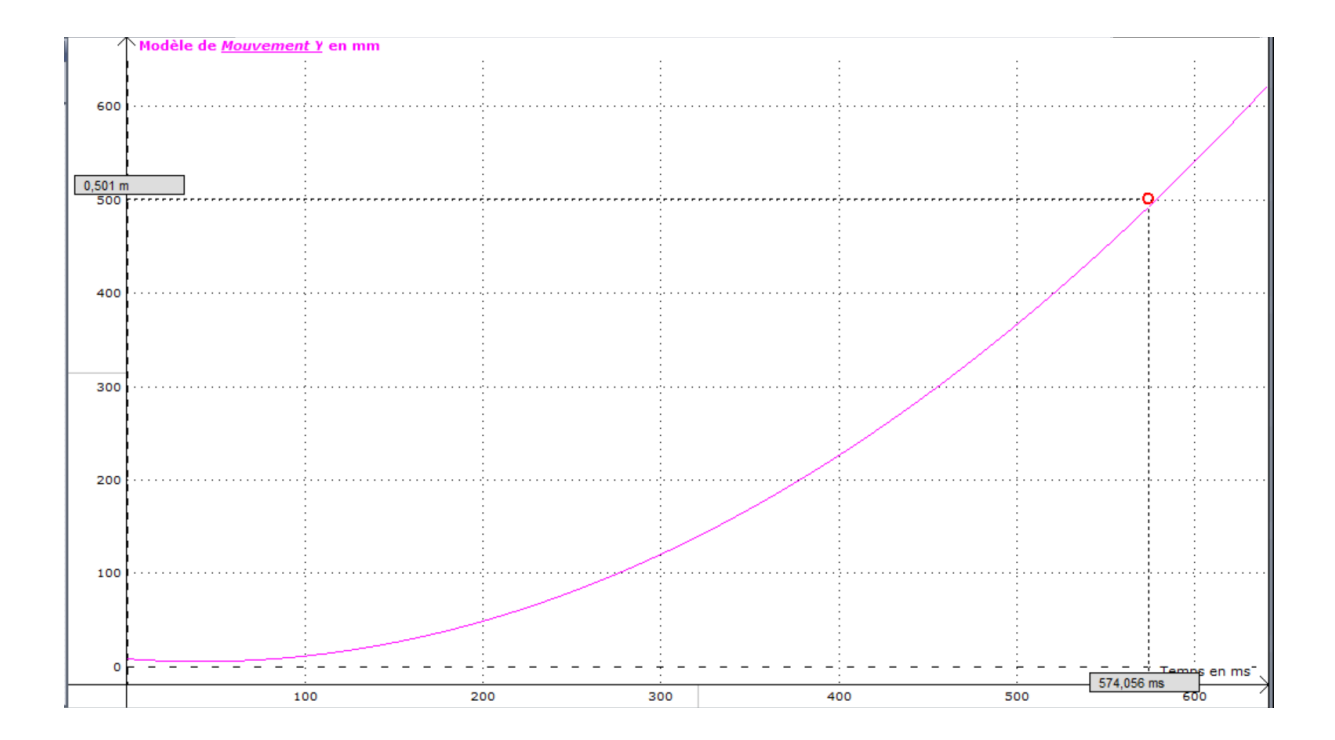

On peut en déduire, grâce à la courbe V= f(t), la vitesse acquise par la boule de pétanque à la date t = 574 ms qui correspond à la position 50 cm.

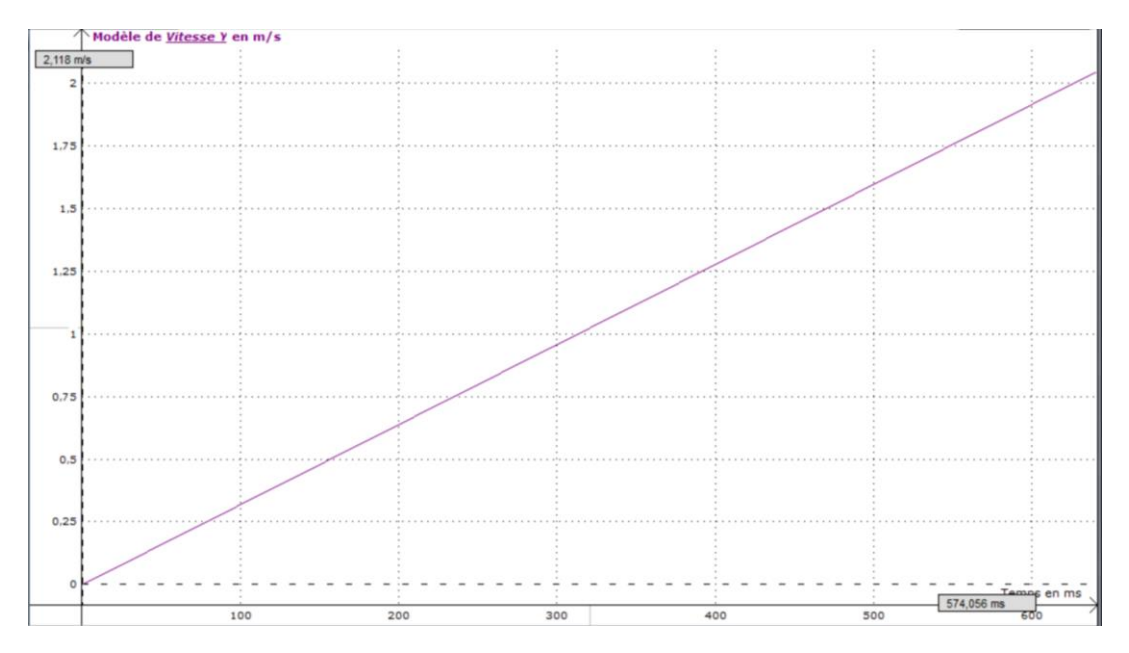

Nous avons donc mesuré expérimentalement la vitesse de la boule de pétanque.

## On trouve : V = 2,1 m.s<sup>-1</sup>

Nous allons voir maintenant si on peut retrouver cette même valeur, à l'aide de la formule établie grâce au théorème de l'énergie cinétique :

$$V_B = \sqrt{2. g. \sin(\alpha) AB}$$

Pour cela il nous faut connaître  $\alpha$  et g

## ΡΗΥΡΗΟΧ

Détermination de « g ».

Le matériel

- Smartphone
- Potence + crochet
- Elastique
- Ficelle + Plateforme

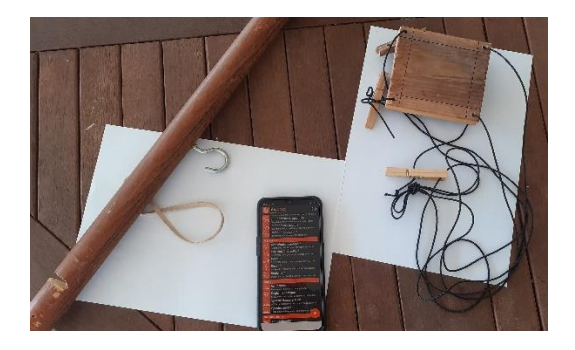

Dispositif expérimental

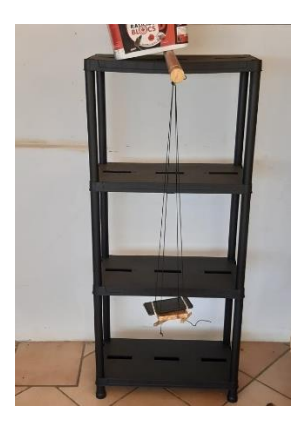

Le smartphone et l'application Phyphox

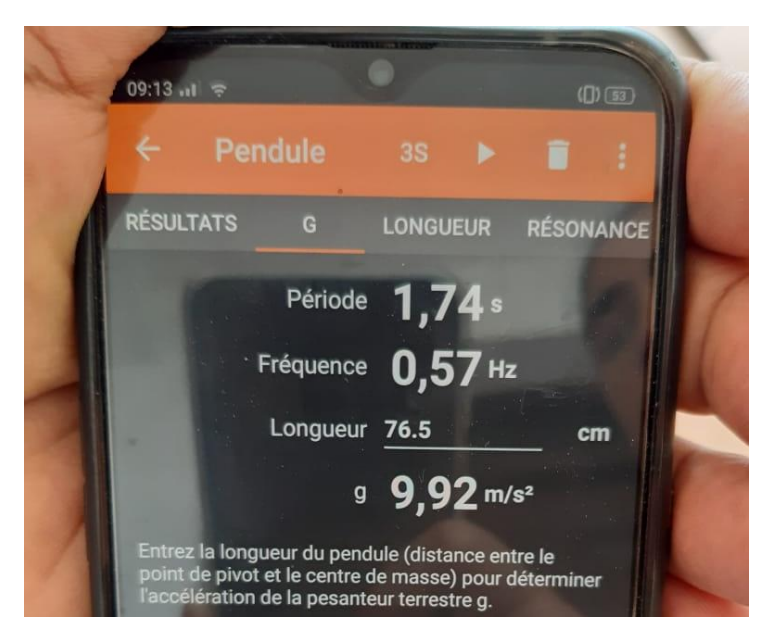

Vidéo de la mesure de « g »

L'expérience répétée pour diverses valeurs de L, conduit au tableau de valeur suivant :

#### Résultats

| L (m)                            | 0 | 0,265  | 0,375  | 0,505  | 0,6447 | 0,7219 | 0,8    |
|----------------------------------|---|--------|--------|--------|--------|--------|--------|
| T <sup>2</sup> (s <sup>2</sup> ) | 0 | 1,0816 | 1,5376 | 2,1609 | 2,6244 | 2,89   | 3,2041 |

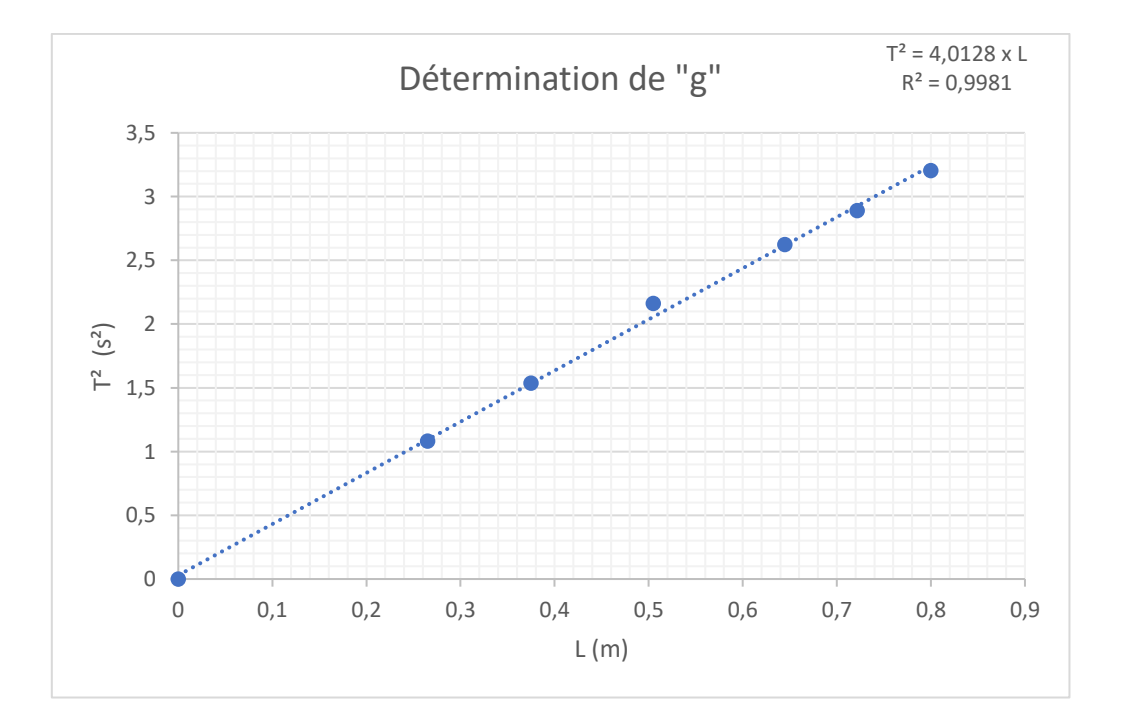

La représentation graphique de  $T^2 = f(L)$  est une droite croissante passant par l'origine du repère, donc

$$T^2 = a \times L$$
 ou encore  $T^2 = 4,088 \times L$ . (1)

La physique nous apprend que  $T = 2. \pi. \sqrt{\frac{L}{g}} d'où T^2 = 4. \pi^2 \times \frac{L}{g}$ 

que l'on écrit : 
$$T^2 = \frac{4.\pi^2}{g} \times L$$
 (2)

Par identification de facteurs il vient :

$$\frac{4.\pi^2}{g} = a \quad (3) \ avec \ a = 4,088 \ s^2/m$$

« g » est donc égal à :

$$g = \frac{4.\pi^2}{a} = \frac{4.\pi^2}{4,0128} = 9,828 \, m/s^2$$

Calcul l'incertitude relative.

Nous faisons dans cette manipulation deux mesures : Celle de L (m) et celle de T (s)

Notre mètre pliant est gradué en mm d'une part, d'autre part il est difficile d'estimer la distance exacte, séparant le point de fixation du pendule à son centre d'inertie supposons que nous évaluons cette plage de valeur à  $\pm 2 mm$ 

L'incertitude absolue vaut alors :

$$\Delta L = 0,0005 \, m$$

Pour ce qui est de la mesure du temps, compte tenu, de la haute technologie de mon portable, je l'estime à :

$$\Delta T = 0,0001 \, s$$

Calculons l'incertitude absolue sur « g »

On sait que : 
$$T^2 = \frac{4.\pi^2}{g} \times L$$
  
D'où :  $g = \frac{4.\pi^2}{T^2} \times L$ 

$$\Delta g = g \times \left(\frac{\Delta L}{L} + 2\frac{\Delta T}{T}\right) = 9,828 \times$$

Donc :

 $g = 9,64 \pm 0,02 \ m/s^2$ 

La mesure de  $\boldsymbol{\alpha}$  avec Phyphox

On utilise l'inclinomètre :

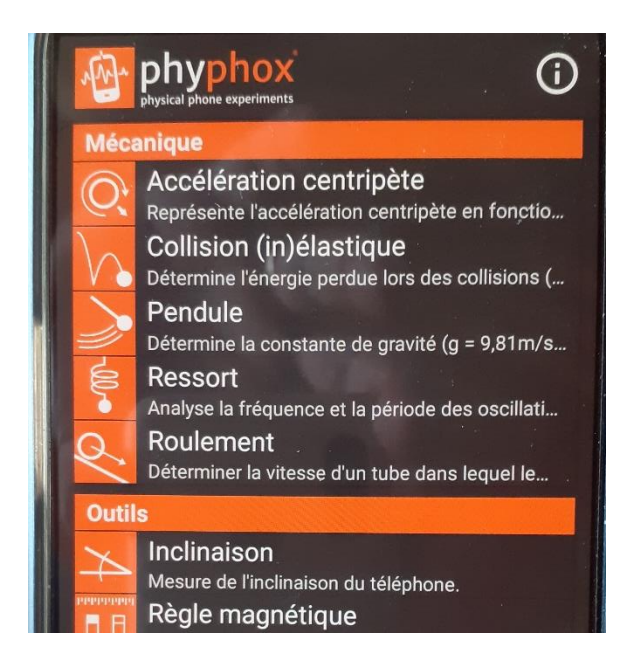

Faire le zéro à plat et indiquer la mesure par rapport à horizontale.

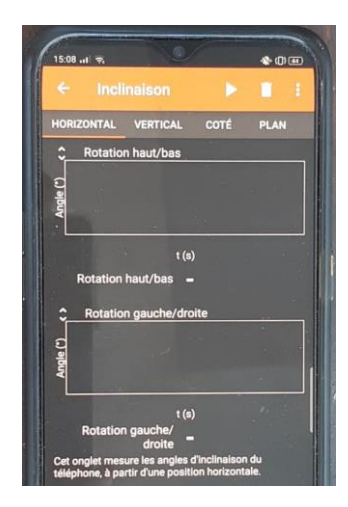

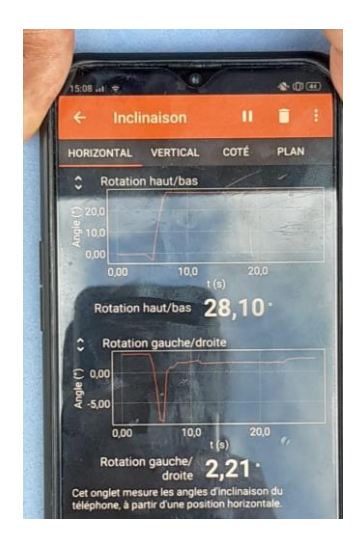

Nous pouvons maintenant calculer la vitesse de la boule de pétanque lorsqu'elle a parcouru une distance de 50 cm sur la table

$$V_B = \sqrt{2.g.\sin(\alpha)AB}$$

$$V_B = \sqrt{2.9,64.\sin(28,1).0,50} = 2,13 \text{ m/s}$$

Commentaire, calcul d'incertitude

$$\frac{\Delta V_B}{V} = \frac{\Delta g}{g} + \frac{\Delta \alpha}{\alpha} + \frac{\Delta l}{l} \ donc:$$

$$\Delta V_B = V_B \left( \frac{\Delta g}{g} + \frac{\Delta \alpha}{\alpha} + \frac{\Delta l}{l} \right) = 2,13 \times \left( \frac{0,02}{9,64} + \frac{0,06}{28,1} + \frac{0,001}{0,5} \right) = 0,013 \ m/s$$

 $V_B = 2,13 \pm 0,01 \, m/s$